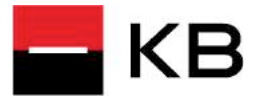

## Instalace Mobilní banky

## Výhody mobilního bankovnictví

Okamžitý přehled o transakcích a zůstatcích na vašem účtu.

Spravování trvalých příkazů a inkas, okamžité a expresní platby, SEPA platby.

Odchozí úhrady lze zadat i načtením QR kódu.

IBM Trusteer Rapport zaměřený na ochranu proti specifickým hrozbám typu podvržených škodlivých stránek, škodlivých programů a na zamezení pokusů o zjištění hesel.

### Aplikace pro váš mobilní telefón

#### Instalace

V obchodě Google Play, App store nebo Huawei AppGallery vyberte aplikaci Mobilní banka. Pomocí tlačítka Instalovat se připraví vše potřebné.

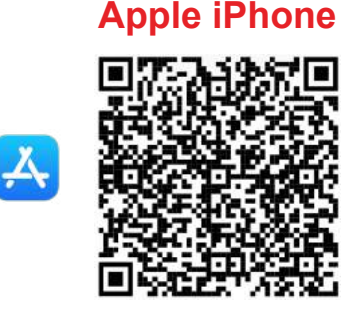

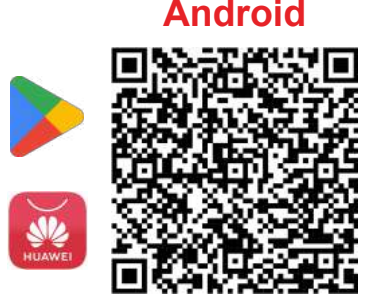

#### Aktivace

Mobilní banku aktivujte v Internetovém bankovnictví MojeBanka. V záhlaví klikněte na ikonu nastavení (ozubené kolo). Z nabídky vyberte Nastavení Mobilní banky.

Projděte procesem a požadavek potvrďte. Následně máte dvacet minut na aktivaci. Tu provedete přihlášením ve vašem zařízení.

#### Přihlášení

Zadejte uživatelské jméno (rodné číslo bez lomítka). Dále zadejte heslo, které jste si zvolili v internetovém bankovnictví.

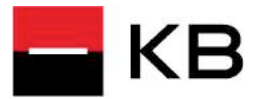

# Zadání platby

## Jak zadám platbu v Mobilní bance

### 1. Vyberte možnost Platba

Otevře se prázdný formulář příkazu k tuzemské platbě bez vyplněných hodnot.

| Zavřít                                       | Platba | Pokračovat            |  |
|----------------------------------------------|--------|-----------------------|--|
| MůjÚčet PLUS 123/0100 Majitel František Koud | elka   | <b>100 998</b> ,08 CZ |  |
| Tuzemská platba                              | Zahra  | niční platba (SEPA)   |  |
| 838                                          |        |                       |  |
| QR platba                                    |        | Účty a šablony        |  |
| Číslo protiúčtu.                             |        | Kód banky 🗄           |  |
| Částka                                       |        | CZK                   |  |
| And a la Back as such as                     |        |                       |  |

**2. Zadejte číslo účtu příjemce.** Zadejte částku a případně další údaje, jako zprávu pro příjemce a variabilní symbol.

| Zavřít                                             | Platba  | Pokračovat           |
|----------------------------------------------------|---------|----------------------|
| MůjÚčet PLUS<br>123/0100<br>Majitel František Koud | felka   | 100 998,08 CZ        |
|                                                    | • • • • |                      |
| Tuzemská platba                                    | Zahra   | aniční platba (SEPA) |
| 810<br>280                                         |         |                      |
| QR platba                                          |         | Účty a šablony       |
| Číslo protlúčtu<br>35-5501970227                   |         | Köd banky<br>3030    |
| Částka                                             |         | 100,00 CZK           |
| Variabilní symbol                                  |         |                      |

## 3. Autorizujte platbu

Zkontrolujte platební údaje a pokud je vše v pořádku, platbu autorizujte.

| Flatba                 | Autorizace | Ouesiat                |
|------------------------|------------|------------------------|
| MůjÚčet Pl<br>123/0100 | LUS        | <b>100 998</b> ,08 сzк |
| Informace o platbë     |            |                        |
| Číslo protiúčtu        |            | 123/0100               |
| Částka                 |            | 500,00 CZK             |
| Způsob zpracování      | platby     | Okamžitá platba        |
|                        |            |                        |
|                        |            |                        |
|                        |            |                        |
|                        |            |                        |
|                        |            |                        |
|                        |            |                        |

2. Potvrzení banky

Zkontrolujte potvrzení o přijetí platby bankou ke zpracování

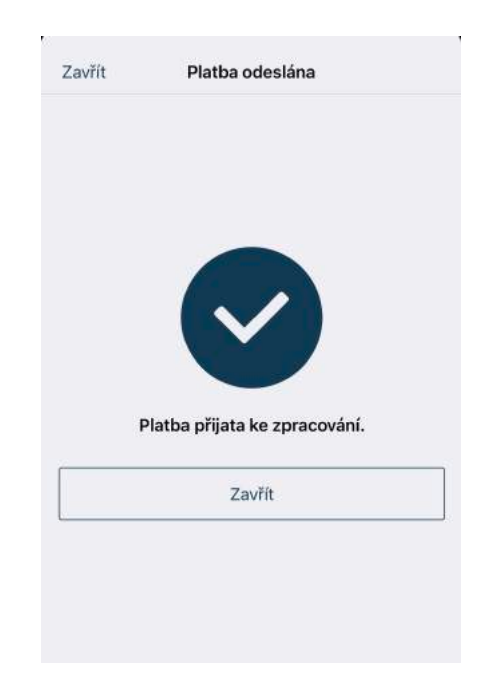

Komerèní banka, a. s., se sídlem: Praha 1, Na Pøíkopì 33 èp. 969, PSÈ 114 07, IÈO: 45317054 Zapsaná v obchodním rejstøíku vedeném mìstským soudem v Praze, oddíl B, vložka 1360